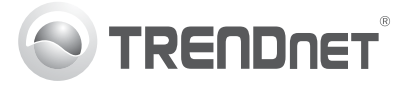

| TK-804R General Quick Reference Sheet                                  |                                                                                                    |                                                                                                    |                                                                                                    |                                                                               |  |  |  |
|------------------------------------------------------------------------|----------------------------------------------------------------------------------------------------|----------------------------------------------------------------------------------------------------|----------------------------------------------------------------------------------------------------|-------------------------------------------------------------------------------|--|--|--|
| Command                                                                | Hot Keys                                                                                                    | Front<br>Panel<br>Button                                                                                       | OSD                                                                                                    | Description                                                                   |  |  |  |
| Show OSD Menu                                                          | Scroll Lock + Scroll Lock + Space Bar                                                                                                    | -                                                                                                    | -                                                                                                    | Activates OSD menu                                                            |  |  |  |
| Select Computer                                                        | Standalone<br>Scroll Lock + Scroll Lock + (Y) + (Z)<br>(YZ) = 2-digit channel number<br>Daisy Chain<br>Scroll Lock + Scroll Lock + (A) + (B) + (Y) + (Z)<br>(AB) = bank number<br>(YZ) = 2-digit channel number | Press push<br>button for a<br>specific port<br>on the switch                                                   | Use arrow keys to select and then hit enter                                                                      | Select the active bank<br>(switch) and channel<br>(computer)                  |  |  |  |
| Next Lower Channel                                                     | Scroll Lock + Scroll Lock +                                                                                                    | _                                                                                                    | Use arrow keys to<br>select and then hit<br>enter                                                                | Select the next lower<br>connected channel. Only<br>works within active bank  |  |  |  |
| Next Higher Channel                                                    | Scroll Lock + Scroll Lock +                                                                                                    | _                                                                                                    | Use arrow keys to<br>select and then hit<br>enter                                                                | Select the next higher<br>connected channel. Only<br>works within active bank |  |  |  |
| Next Lower Bank                                                        | Scroll Lock + Scroll Lock + Page Up                                                                                                    | _                                                                                                    | Page up                                                                                                    | Select the next lower<br>bank when multiple<br>switches are<br>daisy-chained  |  |  |  |
| Next Higher Bank                                                       | Scroll Lock + Scroll Lock + Page Down                                                                                                    | _                                                                                                    | Page down                                                                                                    | Resets/reboot/initialize<br>daisy-chain and activates<br>password protection  |  |  |  |
| Define Hot Key<br>Sequence<br>(Default = Scroll Lock<br>+ Scroll Lock) | Scroll Lock + H + (Y)   (Y) = Scroll Lock, Caps Lock, F12 or Num Lock                                                                                                    | Press port 8 on<br>the KVM switch<br>until you hear 2<br>beeps, then<br>release the<br>button and press<br>(Y) | F1 (Setup) →Hot<br>key use left and<br>right arrows to<br>select (Scroll Lock,<br>Caps Lock, F12 or<br>Num Lock) | Select the hot key<br>preceding sequence<br>among 4 alternative<br>keys       |  |  |  |

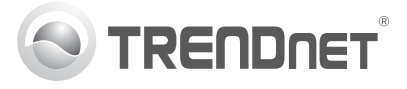

| TK-804R General Quick Reference Sheet                   |                               |                            |                                                                                                    |                                                                                                    |  |  |  |  |
|---------------------------------------------------------|-------------------------------|----------------------------|----------------------------------------------------------------------------------------------------|----------------------------------------------------------------------------------------------------|--|--|--|--|
| Command                                                 | Hot Keys                      | Front<br>Panel<br>Button   | OSD                                                                                                    | Description                                                                                                    |  |  |  |  |
| Change Computer<br>Name                                 | _                             |                            | Use the up/down arrow keys to select, then hit<br>Insert to edit                                        | Change the computer name                                                                                                    |  |  |  |  |
| EasyView Group                                          | _                             |                            | Use the up/down arrow keys to select the desired computer and click F6                                  | Add or remove the selected<br>computer from the EasyView<br>group                                                                                                    |  |  |  |  |
| Advanced Autoscan<br>Modes                              | _                             |                            | F6 → User left and right<br>arrows to select All, Live,<br>EsV (EasyView Group)<br>and EasyView + Live) | Select the desired advanced<br>autoscan mode:<br>ALL – Scan all computer ports<br>Live – Scan all computers with<br>live power feed<br>EzV – Scan all computers that<br>have been added into the<br>EasyView group<br>EasyView group<br>EasyView group.<br>(default setting: all) |  |  |  |  |
| Autoscan                                                | Scroll Lock + Scroll Lock + S | _                          | F2                                                                                                    | Autoscan through your<br>computers (based on the<br>selected advanced autoscan<br>mode)                                                                                                    |  |  |  |  |
| Autoscan with<br>Programmable Delay<br>Time             | _                             |                            | F1 (Setup) →Autoscan<br>period. Use left and right<br>arrows to select                                  | Specify a delay within a range<br>of 5~95 seconds<br>(default: 10 seconds)                                                                                                    |  |  |  |  |
| Stop Autoscan                                           | Press any key on keyboard     | Press any<br>button or key | _                                                                                                    | End Autoscan activity                                                                                                    |  |  |  |  |
| Autoscan Beep<br>Sound On/Off                           | Scroll Lock + B               | _                          |                                                                                                    | Toggle On/Off beep during<br>autoscan mode                                                                                                    |  |  |  |  |
| Auto Logout Timeout<br>Enable/Disable<br>(0-99 minutes) | _                             |                            | F1 (Setup)→Auto<br>Logout. Use left and<br>right arrows to select                                       | Specify the time out for auto<br>logout – screen/keyboard/<br>mouse locked after timeout<br>period for security (default/<br>disable = 0 minute)                                                                                                    |  |  |  |  |
| OSD Menu Timeout<br>(0~95 seconds)                      | _                             |                            | F1 (Setup)→ OSD<br>timeout                                                                              | Specify the timeout for<br>OSD menu [default:<br>30 seconds; 0 = disable]                                                                                                    |  |  |  |  |
| OSD Title Bar<br>On/Off                                 | Scroll Lock + T               | _                          |                                                                                                    | Enable/disable the OSD<br>Title Bar [default:ON]                                                                                                    |  |  |  |  |
| OSD Title Bar<br>Position<br>(Left/Right)               | -                             |                            | F1 (Setup)→Title Bar.<br>Use left and right arrows<br>to select                                         | Select the OSD title bar position on your screen                                                                                                    |  |  |  |  |

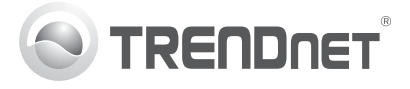

| TK-804R General Quick Reference Sheet                 |                                 |                          |                              |                                                                                                    |  |  |  |
|-------------------------------------------------------|---------------------------------|--------------------------|------------------------------|----------------------------------------------------------------------------------------------------|--|--|--|
| Command                                               | Hot Keys                        | Front<br>Panel<br>Button | OSD                          | Description                                                                                                    |  |  |  |
| Setup Password<br>(Disable/Enable)                    | -                               |                          | F1 (Setup)→Setup<br>Password | Enable/disable password<br>protection [default:<br>disable; password<br>length←8 characters]                                                                                                    |  |  |  |
| Last Known Active<br>Port Restore<br>(Disable/Enable) | Scroll Lock + Scroll Lock + L   | -                        | _                            | Enable/Disable the restore<br>feature to the last known<br>active port before a power<br>loss. Two beeping sounds<br>for confirmation (if beep<br>sound is enable). This<br>feature is disabled by<br>default |  |  |  |
| Console Mouse<br>Reset                                | Scroll Lock + Scroll Lock + END | -                        | _                            | Resets console mouse when mouse is locked up                                                                                                    |  |  |  |
| Load Factory Default                                  | _                               |                          | F1 (Setup)→<br>Load Default  | Restore the EEPROM<br>settings to the factory<br>default (except for<br>password)                                                                                                    |  |  |  |

## Note:

- 1. The hot key sequence Scroll Lock + Scroll Lock + Key) denotes that you should hit the individual key consecutively one at a time, not simultaneously.
- 2. After pressing the **Scroll Lock** key, you have 2 seconds to press the **Scroll Lock** key again. You then have another 2 seconds to press a command key. A beep confirms that the KVM switch is in "hot key" mode. If you do not press a key within 2 seconds, the switch will exit hot key mode.
- 3. OSD Menu control is only available when the OSD menu is activated. To activate the OSD menu, use the hot key sequence Scroll Lock + Space Bar. When the OSD Menu is active, the mouse will be locked until you exit the OSD Menu.